## 東京YMCA 「2017 年度ウィンタープログラム」 新規会員登録のご案内

インターネットWeb申込みには東京YMCAの会員登録が必要です。 まずは下記の手順に従って新規会員登録を行い、会員番号(ログインID)、

パスワードを取得してください。

その後、ご希望のプログラムにお申込みください。

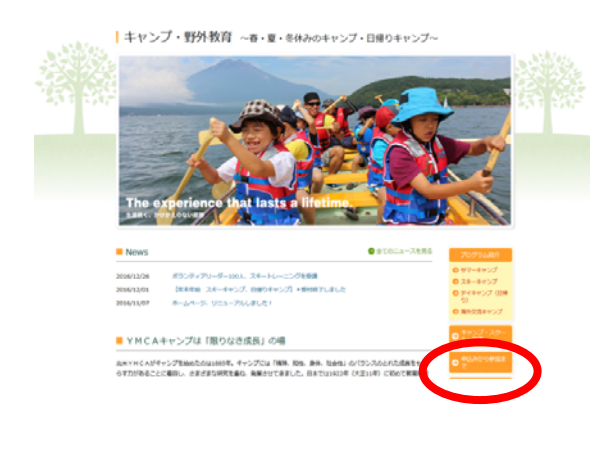

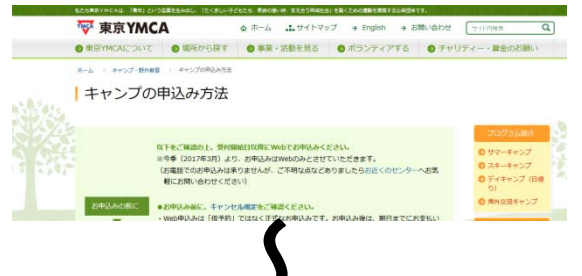

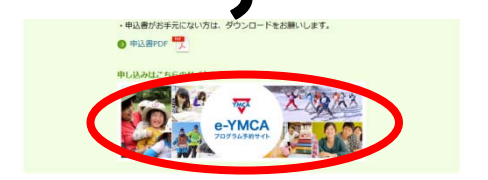

◇キャンプ・野外教育ページの 「キャンプの申込み方法」をクリック してください。

◇「申込み方法」の手順をご一読の上、 プログラム予約サイト「e-YMCA」をク リックしてください。

**◇「e-YMCA」TOP** 画面へお進みください。

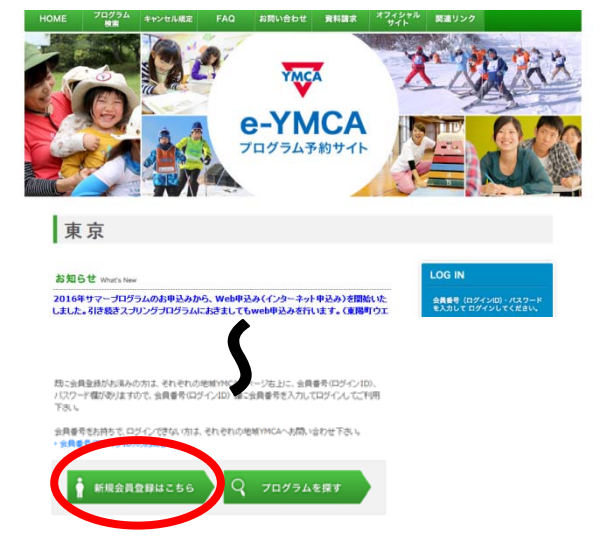

◇「新規会員登録はこちら」をクリックします。

| -                                                                                                    |                                                                                                    | ◇利用規約をご確認の上、規約に同意いただに                                                                                                    |
|----------------------------------------------------------------------------------------------------|----------------------------------------------------------------------------------------------------|----------------------------------------------------------------------------------------------------|
| 東京                                                                                                    |                                                                                                    | ば「同意する」をクリックします。                                                                                                    |
| ▶ 利用度印                                                                                                    |                                                                                                    |                                                                                                    |
| <規約><br>インターネット申し込みを1                                                                                                    | もただはは、東京VMCAへ保入価格をご登録いただく必要がございます。                                                                                                    |                                                                                                    |
| ◆インターネット申込出員<br>吊水がいっき 軍官へんか                                                                                                    | Web生用によ.登録をしていただいた方に目前させていただいています。<br>たいTrineにLinabadeに、Talaidade、Talaida たちきます。                                                                                                    |                                                                                                    |
| なた、体材管理はよ 基本的に3                                                                                                    | WMにAの公式ホームページに編載されている <sup>(</sup> 個人地輸業能力計25巻れになります3回しば下約にアク                                                                                                    |                                                                                                    |
| セスルモご確認に因れた<br>https://tokyo.ymca.or.30<br>◆サービスの中止・中断につい                                                                                                    | vmca/zaidan_kojinjouhouJténil<br>E                                                                                                    |                                                                                                    |
| 東京小ACAは天正、奉天、そ<br>客、その色やむき得ない場合<br>と、会際に対する本サイトの様                                                                                                    | の回転等的の実に、40,02支援すびたけのもごまたます。<br>から加速またのでは、またのものが開いたます。<br>のは超えたよーながは、すり構成をたことができるのとします。<br>日本すら<br>又とう。                                                                                                    |                                                                                                    |
| Linus Lawasian Lawa                                                                                                    | a possicité                                                                                                    |                                                                                                    |
| Counter ( 2009) (2000) ( 442)                                                                                                    | ent :<br>net net herdrod from fildstande freevoal                                                                                                    |                                                                                                    |
| 東京                                                                                                    |                                                                                                    |                                                                                                    |
| ▶ 入力フォーム                                                                                                    |                                                                                                    |                                                                                                    |
| カレジラムに参加されるご本人の情報がご確認くたさい。<br>保護者の情報受問定えて登録してしまうケースが多くございますのでご注意ください。<br>その回想は必要なわせた。                                                                                                    |                                                                                                    | ◇各記入欄に必要事項を入力し「確認」をクリ                                                                                                    |
| 参加者氏名 米                                                                                                    | 姓 東京 名 大郎                                                                                                    | クしてください。                                                                                                    |
| 参加者氏名(カナ) 🗙                                                                                                    | terf 19419 xrf 309                                                                                                    | ※必須入力事項が無記入の場合進むことができませ                                                                                                    |
| 世別 ×<br>在年日日 ×                                                                                                    | ●男 0女<br>2010 × 用 1 × 日 1 × 日                                                                                                    | ※プログラムに参加される方の情報を入力ください                                                                                                    |
| 主年月日 · · · · · · · · · · · · · · · · · · ·                                                                                                    | 03 - 3615 - 5562                                                                                                    | オービタの中によりのは、そのになっている。                                                                                                    |
| メールアドレス ※                                                                                                    | pr@tokyo.ymca.or.jp                                                                                                    | 本人以外の甲込者や保護者の情報ではこさいません                                                                                                    |
| 郵便委号 🕱                                                                                                    | 135 - 0016 住所自動入力                                                                                                    |                                                                                                    |
| 市区名 🛎                                                                                                    | (INE                                                                                                    |                                                                                                    |
| 町村名 👗                                                                                                    | <b>東</b> 2時                                                                                                    |                                                                                                    |
| 香地業                                                                                                    | 2-2-20                                                                                                    |                                                                                                    |
| マンジョン名 部屋委号等                                                                                                    | i                                                                                                    |                                                                                                    |
|                                                                                                    | ar Ro                                                                                                    |                                                                                                    |
|                                                                                                    |                                                                                                    |                                                                                                    |
| 東京                                                                                                    |                                                                                                    |                                                                                                    |
| 東京<br>▶ 入为内容確認                                                                                                    |                                                                                                    | ● ◇入力内容の確認画面ですべての項目で間違                                                                                                    |
| <ul> <li>東京</li> <li>▶ 入力内容確認</li> <li>▶ 入力内容確認</li> <li>▶ 入力内容</li> <li>▶ 入力内容</li> <li>▶ 入力の容</li> <li>▶ 入力の容<td>hifsのモクリックしてくだき。4<br/>ノモンプジォームへ覆ってくだき。4</td><td>◇入力内容の確認画面ですべての項目で間違<br/>無いかご確認ください。よろしければ「登</td></li></ul>                                                                                                    | hifsのモクリックしてくだき。4<br>ノモンプジォームへ覆ってくだき。4                                                                                                    | ◇入力内容の確認画面ですべての項目で間違<br>無いかご確認ください。よろしければ「登                                                                                                    |
| <ul> <li>東京</li> <li>▶ 入力内容確認</li> <li>下記内容でよろしければ金<br/>確正する場合は、(表も)ポタ</li> <li>参加者氏名</li> </ul>                                                                                                    | ねぎシルをフリックしてください。<br>/で入力フォームへ戻ってください。<br>夏京 大郎                                                                                                    | ◇入力内容の確認画面ですべての項目で間違<br>無いかご確認ください。よろしければ「登<br>をクリックしてください。                                                                                                    |
| <ul> <li>東京</li> <li>&gt;入り内容確認</li> <li>&gt;入り内容確認</li> <li>&gt;下回作品でよらいければでき<br/>術正する場合は、(表しれら)</li> <li>&gt;加者氏名</li> <li>今加者氏名(ひょう)</li> </ul>                                                                                                    | M#Sンモクリックしてください。<br>ノモンスワンォームへ思ってください。<br>東京 大馬<br>194-9 300                                                                                                    | ◇入力内容の確認画面ですべての項目で間違<br>無いかご確認ください。よろしければ「登<br>をクリックしてください。                                                                                                    |
| <ul> <li>東京</li> <li>入力内容確認</li> <li>▶ 入力内容確認</li> <li>■ 正する場合は、(表もボター<br/>参加者氏名、(表もボター)</li> <li>● 加着氏名(力ナ))</li> <li>11</li> <li>12</li> <li>12</li> <li>14</li> <li>14</li> <li></li></ul>                                                                                                    | M#ちンモクリックしてください。<br>ノアし入プDメームへ思ってびださい。<br>東京 大馬<br>194v9 201<br>男<br>201001101                                                                                                    | ◇入力内容の確認画面ですべての項目で間違<br>無いかご確認ください。よろしければ「登<br>をクリックしてください。                                                                                                    |
| 東京<br>→ 入力内容確認<br>→ 入力内容確認<br>市正する場合は、(男も#5<br>今加者氏名(カナ)<br>世別<br>生列日<br>電気の(カナ)<br>世別<br>生列日<br>電気の(カナ)<br>世別<br>生列日<br>電気の(カナ)<br>世別<br>生列日<br>電気の(カナ)<br>世別<br>生気の(カナ)<br>世別<br>生気の(カナ)<br>世別<br>生気の(カナ)<br>生気の(カナ)<br>生                                                                                                    | M#多ンをジンックしてくだあい。<br>アクトプリフォームへ思ってびためい<br>東京 水麻<br>19447 927<br>男<br>2010/01/01<br>03-3615-5562                                                                                                    | ◇入力内容の確認画面ですべての項目で間違<br>無いかご確認ください。よろしければ「登<br>をクリックしてください。                                                                                                    |
| <ul> <li>東京</li> <li>入カ内容確認</li> <li>→入カ内容確認</li> <li>→日本でえるしければ金<br/>市正する場合は、(景らけら)</li> <li>◆加着氏名(カナ)</li> <li>セスタ</li> <li>◆加着氏名(カナ)</li> <li>セスタ</li> <li>・</li> <li>・</li></ul>                                                                                                    | Markey かかしてくだあい。<br>アクトプリフォームへ通ってびだあい。<br>東京 大郎<br>194-0 知20<br>男<br>2010/01/01<br>03-3615-5562<br>pr@tokyo.ymca.or.jp                                                                                                    | ◇入力内容の確認画面ですべての項目で間違<br>無いかご確認ください。よろしければ「登<br>をクリックしてください。                                                                                                    |
| <ul> <li>東京</li> <li>入カ内容確認</li> <li>→入カ内容確認</li> <li>■正する場合は、(景らボジ</li> <li>参加者氏名</li> <li>参加者氏名</li> <li>参加者氏名(カナ)</li> <li>世別</li> <li>生可月日</li> <li>電話番号</li> <li>メールアドレス</li> <li>発酵巻号</li> <li>コンペ</li> </ul>                                                                                                    | M#ちノをクリックしてくだあい。<br>アクトプラスームへ通ってびだあい。<br>東京 大郎<br>194-0 302<br>男<br>2010/01/01<br>03-3615-5562<br>pr型tokyo.ymca.or.jp<br>135-0016                                                                                                    | ◇入力内容の確認画面ですべての項目で間違<br>無いかご確認ください。よろしければ「登<br>をクリックしてください。                                                                                                    |
| 東京<br>→ 入力内容確認<br>→ 入力内容確認<br>正正する地点は、(深らルぞう<br>参加者氏名(カナ))<br>世刻<br>生年月日<br>電話者<br>ズールアドレス<br>郵便番号<br>ズールアドレス<br>郵便番号<br>バールアドレス<br>郵便番号<br>川和名                                                                                                    | MJボジンをクリックしてくだあい。<br>アクトプウスームへ思ってびだあい。<br>東京 大麻<br>1914/9 307<br>男<br>2010/01/01<br>03-3615-3562<br>pr@tokyo.ymca.or.jp<br>135-0016<br>江芝に<br>実現<br>実現<br>実現                                                                                                    | ◇入力内容の確認画面ですべての項目で間違<br>無いかご確認ください。よろしければ「登<br>をクリックしてください。                                                                                                    |
| <ul> <li>東京</li> <li>入力内容確認</li> <li>下記内容でよらしければを<br/>前正する場合は、(景ら)ポジ</li> <li>今加者氏名</li> <li>今加者氏名</li> <li>(三二)</li> <li>(三二)</li></ul>                                                                                                    | M#5ンセクリックしてください。<br>アクトプウォーム・不勝ってください。<br>第77 米酢<br>1914/9 307<br>第<br>2010/01/01<br>03-3615-3562<br>pr@tokyo.ymca.or.jp<br>135-0016<br>135/0016<br>135/0016<br>135/0016<br>22-20                                                                                                    | ◇入力内容の確認画面ですべての項目で間違<br>無いかご確認ください。よろしければ「登<br>をクリックしてください。                                                                                                    |
| <ul> <li>東京</li> <li>入力内容確認</li> <li>→入力内容確認</li> <li>→加密に入しければ金</li> <li>◆加密氏名</li> <li>◆加密氏名</li> <li>◆加密氏</li></ul>                                                                                                    | M#シンをクリックしてください。<br>アクトプウォーム・不思ってびださい。<br>東京 大麻<br>1914/9 307<br>男<br>2010/01/01<br>03-3615-3562<br>pr@tokyo.ymca.or.jp<br>135-0016<br>江豚に<br>実施<br>22-20                                                                                                    | ◇入力内容の確認画面ですべての項目で間違<br>無いかご確認ください。よろしければ「登<br>をクリックしてください。                                                                                                    |
| <ul> <li>東京</li> <li>入力内容確認</li> <li>→入力内容確認</li> <li>→加密でよらしければ金<br/>ボニマる場合は、(深ら)ポジ</li> <li>◆加密氏名(カナ)</li> <li>◆加密氏名(カナ)</li> <li>*利用日</li> <li>電話番号</li> <li>メールアドレス</li> <li>郵便番号</li> <li>ホレアドレス</li> <li>郵便番号</li> <li>市区名</li> <li>町村名</li> <li>郵売</li> <li>ジンション名</li> <li>が展曲号等</li> </ul>                                                                                                    | M#シンをクリックしてください。<br>アクトプウォーム・小男ってください。<br>東京 大麻<br>191-07 307<br>男<br>2010/01/01<br>03-3615-3562<br>pr@tokyo.ymca.or.jp<br>135-0016<br>江豚ビ<br>実施<br>2-2-20                                                                                                    | ◇入力内容の確認画面ですべての項目で間違<br>無いかご確認ください。よろしければ「登<br>をクリックしてください。                                                                                                    |
| <ul> <li>大力内守確認</li> <li>入力内守確認</li> <li>「たけ市でたえしよりれば金<br/>(加まても地合は、(現を)がり</li> <li>今加非氏名</li> <li>今加非氏名</li> <li>今加非氏名</li> <li>今加非氏名</li> <li>交出中日</li> <li>電話</li> <li>マンクカン名</li> <li>読成書名</li> <li>デンクカン名</li> <li>読成書名</li> </ul>                                                                                                    | Lifeシンをクリックしてください。<br>アク、プロフォーム・不思ってびださい。<br>東京、大郎<br>191-ウ 207<br>男<br>2010/01/01<br>03-3615-5562<br>pretokyo.ymca.or.jp<br>135-0016<br>1312(2)<br>男類<br>2-2-20<br>ブログラムにも知られるご本人の情報かご確認ください。<br>2010/01/01<br>0110/01/01                                                                                                    | ◇入力内容の確認画面ですべての項目で間違<br>無いかご確認ください。よろしければ「登<br>をクリックしてください。                                                                                                    |
| <ul> <li>大力内守確認</li> <li>入力内守確認</li> <li>「たい市でたらしければ金にする場合はく(見られらび)</li> <li>な知時状名</li> <li>今加時状名</li> <li>今加時代表</li> <li>今加時代表</li> <li>今加時代表</li></ul>                                                                                                    | Alf シンセクリックしてください。<br>アクスプロス+ ムー 出って びござい 、<br>東京 大路<br>191-7 第2<br>第<br>2010/01/01<br>03-3615-5562<br>pr@tokyo.ymca.or.jp<br>135-0016<br>1315<br>2115<br>第<br>2-2-20<br>                                                                                                    | ◇入力内容の確認画面ですべての項目で間違<br>無いかご確認ください。よろしければ「登<br>をクリックしてください。                                                                                                    |
| 東京 入力内守確認 →入力内守確認 「記げるでえらしければ金(広)から 今加者氏名(カナ)) 竹刻 公式 中月日 電話 音 六・カフドレス 祭師書号 市区名 町村名 電池 でジカス名 家営業書号湾 (保護者)                                                                                                    | Alf シンセクリックしてびたら、<br>アクスプウォーム・不振ってびたらい<br>東京 大麻<br>り 作り 取り<br>男<br>2010/01/01<br>03-3615-5562<br>pr@tokyo.ymca.or.jp<br>135-0016<br>道路に<br>実施<br>2-2-20<br>                                                                                                    | ◇入力内容の確認画面ですべての項目で間違<br>無いかご確認ください。よろしければ「登<br>をクリックしてください。                                                                                                    |
| 東京<br>→ 入か内守確認<br>→ しか市ででよういければ全<br>「成正する場合は、(反わけな)<br>今加着氏名(カナ)<br>性効<br>今加着氏名(カナ)<br>性効<br>な可月日<br>電話番号<br>オールアドレスス<br>影響番号<br>市区名<br>単代名<br>尋売<br>単代名<br>尋売<br>、(反名)<br>二、(の)<br>、(の)<br>、(                                                                                                    | Alf シンセクリックしてびたら、<br>アクスプウォーム・不振ってびたらい<br>東京 大麻<br>194-7 827<br>男<br>2010/01/01<br>03-3615-5562<br>pr@tokyo.ymca.or.jp<br>133-0016<br>133-0016<br>138<br>2-2-20<br>                                                                                                    | ◇入力内容の確認画面ですべての項目で間違<br>無いかご確認ください。よろしければ「登<br>をクリックしてください。                                                                                                    |
| 東京 入力内守確認 →入力内守確認 →加考氏名(カノ) 参加考氏名(カノ) 参加考氏名(カノ) 登加考氏名(カノ) 世別 受加考氏名(カノ) 世別 セリ ●加考氏名(カノ) 世別 日 日 日 日 日 日 日 日 日 日 日 日 日 日 日 日 日 日 日 日 日 日 日 日 日 日 日 日 日 日 日 日 日 日 日 日 日 日 日 日 日 日 日 日 日 日 日 日 日 日 日 日 日 日 日 日 日 日 日 日 日 日 日 日 日 日 日 日 日 日 日 日 日 日 日 日 日 日 日 日 日 日 日 日 日 日 日 日 日 日 日 日 日 日 日 日 日 日 日 日 日 日 日 日 日 日 日 日 日 日 日 日 日 日 日 日 日 日 日 日 日 日 日 日 日 日 日 日 日 日 日 日 日 日 日 日 日 日 日 日 日 日 日 日 日 日 <p日< p=""> <p日< p=""> <p日< p=""> <p日< p=""> <p日< p=""> 日 <p日< p=""> <p日< p=""> <p日< p=""> <p日< p=""> <p日< p=""> <p日< p=""> <p日< p=""> <p日< p=""> <p日< p=""> <p日< p=""> <p日< p=""> <p日< p=""> <p日< p=""> <p日< p=""> 日 <p日< p=""> <p日< p=""> <p日< p=""> <p日< p=""> <p日< p=""> <p日< p=""> <p日< p=""> <p日< p=""> <p日< p=""> <p日< p=""> <p日< p=""> <p日< p=""> <p日< p=""> <p日< p=""> <p日< p=""> <p日< p=""> <p日< p=""> <p日< p=""> <p日< p=""> <p日< p=""> <p日< p=""> <p日< p=""> <p日< p=""> <p日< p=""> <p日< p=""> <p日< p=""> <p日< p=""> 日 <p日< p=""> 日 <p日< p=""> <p日< p=""> <p日< p=""> <p日< p=""> <p日< p=""> <p日< p=""> <p日< p=""> 日 <p日< p=""> <p日< p=""> <p日< p=""> <p日< p=""> <p日< p=""> <p日< p=""> <p日< p=""> <p日< p=""> <p日< p=""></p日<></p日<>                                                                                                    | Alf シンセクリックしてびたも、<br>アクスプウォーム・展示でびたちも<br>第二次、大学・大学・<br>1947年2011<br>03-3615-5562<br>pr@tokyo.ymca.or.jp<br>133-0016<br>135-0016<br>135-000000000000000000000000000000000000 | ◇入力内容の確認画面ですべての項目で間違<br>無いかご確認ください。よろしければ「登<br>をクリックしてください。                                                                                                    |
| 東京<br>→ 入力的守確認<br>→ しか時でえるしければ金<br>「成正する場合は、(反わけな)<br>今加着氏名(カナ)<br>性別<br>生早月日<br>電話名(カナ)<br>性別<br>生早月日<br>電話名(カナ)<br>性別<br>生早月日<br>電話名(カナ)<br>世別<br>生すの日<br>電話名(カナ)<br>世別<br>生りたい<br>、「のかたい<br>、「のかたい<br>、「ののか<br>、「のかたい<br>、「のかたい<br>、「ののかたい<br>、「ののかたい<br>、「ののかたい<br>、「ののかたい<br>、「ののかたい<br>、「ののかたい<br>、「ののかたい<br>、「ののかたい<br>、「ののかたい<br>、「ののかたい<br>、「ののかたい<br>、「ののかたい<br>、「ののかたい<br>、「ののかたい<br>、「ののかたい<br>、「ののかたい<br>、「ののかたい<br>、「ののかたい<br>、「ののかたい<br>、「ののかたい<br>、「ののかたい<br>、「ののかたい<br>、「ののかたい<br>、「ののかたい<br>、「ののかたい<br>、「ののかたい<br>、「のののかたい<br>、「ののかたい<br>、「のののかたい<br>、「ののかたい<br>、「のののかたい<br>、「のののかたい<br>、「のののかたい<br>、「のののかたい<br>、「のののかたい<br>、「のののかたい<br>、「のののかたい<br>、「のののかたい<br>、「のののかたい<br>、「のののかたい<br>、「のののかたい<br>、「のののかたい<br>、「のののかたい<br>、「のののかたい<br>、「ののののかたい<br>、「ののののかたい<br>、「ののののかたい<br>、「ののののかたい<br>、「のののののかたい<br>、「ののののかたい<br>、「ののののののののののののののののののののののののののののののののののの                                                                                                    | Alf シンセクリックしてびださ、<br>アクスプウォーム・高ってびださい<br>東京 大郎<br>1947 第7<br>2010/01/01<br>03-3615-5562<br>pr@tokyo.ymca.or.jp<br>13-3016<br>132016<br>13201<br>22-20<br>プログラムにきかなた。本人の情報か、「確認ください。<br>の単級なれるこ本人の情報か、「確認ください。<br>の単級なれること、人の情報か、「確認ください。                                                                                                    | ◇入力内容の確認画面ですべての項目で間違無いかご確認ください。よろしければ「登をクリックしてください。                                                                                                    |
| 東京 入カ内守確認 →入カ内守確認 →「正ざっふしければ金」 ●加着氏名(カナ) ●加着氏名(カナ)                                                                                                    | MidSンモジンジンしてなお、、<br>アクトプラント・ムー思ってなされ、<br>第末 元期<br>194-7 987<br>第<br>201001/01<br>03-3615-5562<br>pr@tokyo.ymca.or.jp<br>135-0016<br>138-0016<br>138<br>2-2-20<br>プログラムに参加されるご本人の情報かご確認ください。<br>クログラムに参加されるご本人の情報かご確認ください。<br>クログラムに参加されるご本人の情報かご確認ください。<br>クログラムに参加されるご本人の情報かご確認ください。<br>クログラムに参加されるご本人の情報かご確認ください。                                                                                                    | ◇入力内容の確認画面ですべての項目で間違無いかご確認ください。よろしければ「登をクリックしてください。 ◇会員登録が完了いたしました。                                                                                                    |
| <ul> <li>大カ内守確認</li> <li>トカ内守確認</li> <li>「日日下市でえらしければ金<br/>市正する場合は、(戻ら)がら</li> <li>今加者氏名(カナ)</li> <li>竹助</li> <li>生年月日</li> <li>電話</li> <li>電子</li> <li>ボールアトレス</li> <li>等の</li> <li>ボールアトレス</li> <li>第6世</li> <li>ボールアトレス</li> <li>第6世</li> <li>ボールアレス</li> <li>第6世</li> <li>ボールアレス</li> <li>第6世</li> <li>ボールアレス</li> <li>第6世</li> <li>ボールアレス</li> <li>第6世</li> <li>ボールアレス</li> <li>第7世</li> <li>第7世</li> <l< td=""><td>Alf シンセクリックしてびたら、<br/>アクスプウォーム・不振ってびたらい<br/>東京 大麻<br/>Ph / 知つ<br/>Ph / 知つ<br/>Po / 知つ<br/>Po / 知つ<br/>Po / 10<br/>Do / 10<br/>D</td><td><ul> <li>◇入力内容の確認画面ですべての項目で間違無いかご確認ください。よろしければ「登をクリックしてください。</li> <li>◇会員登録が完了いたしました。<br/>会員番号(ID)、パスワードをお控えくださ※パスワードは、誕生日の下4桁になります</li> </ul></td></l<></ul> | Alf シンセクリックしてびたら、<br>アクスプウォーム・不振ってびたらい<br>東京 大麻<br>Ph / 知つ<br>Ph / 知つ<br>Po / 知つ<br>Po / 知つ<br>Po / 10<br>Do / 10<br>D                                                                                                    | <ul> <li>◇入力内容の確認画面ですべての項目で間違無いかご確認ください。よろしければ「登をクリックしてください。</li> <li>◇会員登録が完了いたしました。<br/>会員番号(ID)、パスワードをお控えくださ※パスワードは、誕生日の下4桁になります</li> </ul>                                                |
| 東京 入力均等確認 下記が高でよろしければを<br>高正する場合は、(男らけろ) 今加考氏名 今加考氏名 今加考氏名 今加考氏名 今加考氏名 今加考氏名 5加考氏名 7加 5加考氏名 7加 5加考し 5加考し 5加 5加 700 700 700 700 700 700 700 700 700 700 700 700 700 700 700 700 700 700 700 700 700 700 700 700 700 700 700 700 700 700 700 700 700 700 700 700 700 700 700 700 700 700 700 700 700                                                                                                    | Lifeシンセクリックしてびだみ、<br>アクスカフォーム・小男ってびだみ、<br>東京 大郎<br>191-0 202<br>東京<br>2010/01/01<br>03-3615-5562<br>pretokyo ymca.or.jp<br>135-0016<br>注意に<br>東路<br>2-2-20<br>                                                                                                    | ◇入力内容の確認画面ですべての項目で間違無いかご確認ください。よろしければ「登をクリックしてください。 ◇会員登録が完了いたしました。 会員番号(ID)、パスワードをお控えくださ ※パスワードは、誕生日の下4桁になります                                                                                |
| 東京 入カ内容確認 →入カ内容確認 →加考氏名 ◆加考氏名 ◆加考氏名 ◆加考氏名 ◆加考氏名 ◆加考氏名 ◆加考氏名 ○かけしス 第提書号 ぶとんごりいて、 第提書号 第提書号 第提書号 第提書号 第提書号 「記名 ■相名 ■日 ● ● <td>bifシンをシックしてださい。<br/>アクスカフォーム・入事ってびさい。   東京 大府   ドライク なっつ   リーク なっつ   リードでLOGINU ていたづければ、   シューンでにのない、たびさければ、   シューンでにのない、たびさければ、</td> <td><ul> <li>◇入力内容の確認画面ですべての項目で間違無いかご確認ください。よろしければ「登をクリックしてください。</li> <li>◇会員登録が完了いたしました。</li> <li>会員番号(ID)、パスワードをお控えくださ※パスワードは、誕生日の下4桁になります</li> </ul></td>                                                                                                    | bifシンをシックしてださい。<br>アクスカフォーム・入事ってびさい。   東京 大府   ドライク なっつ   リーク なっつ   リードでLOGINU ていたづければ、   シューンでにのない、たびさければ、   シューンでにのない、たびさければ、                                                                                                    | <ul> <li>◇入力内容の確認画面ですべての項目で間違無いかご確認ください。よろしければ「登をクリックしてください。</li> <li>◇会員登録が完了いたしました。</li> <li>会員番号(ID)、パスワードをお控えくださ※パスワードは、誕生日の下4桁になります</li> </ul>                                           |
| 東京 入カ内容確認 →入カ内容確認 →加書氏名 ◆加書氏名(か) *加書氏名(か) *加書氏名(か) *初書氏名(か) *初書氏名(か) *日和 *日和 </td <td>bl/がシーゼンパッシュてびたも、<br/>パクスフラムームー発表ってびたち、、<br/>第77、光巻<br/>P14-7 527<br/>P2<br/>2030/01/01<br/>03-3615-5562<br/>p19tokyo.ymca.or.jp<br/>135-0016<br/>江度に<br/>選邦<br/>2-2-20<br/>- アログラムに参加されるご本人の情報かご確認でださい。<br/>の日間で開始なて登録してしまうケースが多くございよぜのでご注意がださい。<br/>の日間で開始なく登録してしまうケースが多くございよぜのでご注意がださい。<br/>の日間で開始なく登録してしまうケースが多くございませのでご注意がださい。<br/>の日間で見たいたりたけば、<br/>の日間で見たいたりたけば、<br/>の日間で見たいたりたりまた。<br/>41</td> <td>◇入力内容の確認画面ですべての項目で間違無いかご確認ください。よろしければ「登をクリックしてください。 ◇会員登録が完了いたしました。 会員番号(ID)、パスワードをお控えくださ ※パスワードは、誕生日の下4桁になります</td>                                                                                                    | bl/がシーゼンパッシュてびたも、<br>パクスフラムームー発表ってびたち、、<br>第77、光巻<br>P14-7 527<br>P2<br>2030/01/01<br>03-3615-5562<br>p19tokyo.ymca.or.jp<br>135-0016<br>江度に<br>選邦<br>2-2-20<br>- アログラムに参加されるご本人の情報かご確認でださい。<br>の日間で開始なて登録してしまうケースが多くございよぜのでご注意がださい。<br>の日間で開始なく登録してしまうケースが多くございよぜのでご注意がださい。<br>の日間で開始なく登録してしまうケースが多くございませのでご注意がださい。<br>の日間で見たいたりたけば、<br>の日間で見たいたりたけば、<br>の日間で見たいたりたりまた。<br>41                                                                                                    | ◇入力内容の確認画面ですべての項目で間違無いかご確認ください。よろしければ「登をクリックしてください。 ◇会員登録が完了いたしました。 会員番号(ID)、パスワードをお控えくださ ※パスワードは、誕生日の下4桁になります                                                                                |
| 東京           >入カ内等確認           FillerSare2x50よりれば象           FillerSare2x50よりれば象           今加考氏名           今加考氏名           今加考氏名           今加考氏名           今加考氏名           今加考氏名           今加考氏名           今加考氏名           今加考氏名           今加考氏名           今加考氏名           今加考氏名           第日           空気の引き名           同村名           考売           マンション名           読品書を読           マンション名           第日           マシンコン名           第日           マシンコン名           第日           マシンコン名           第日           アンコン名           第日           ウンコン名           第日           「日           「日           「日           「日           「日                                                                                                    | Lifシンをクリック、てださい、<br>アク、フフォーム・一番ってびさい、   東京 九年   194-0 807   男   2010/01/01   03-3615-3562   P 9500kyo ymca or (p)   135-0016   1312   3月   22-20   - アレゲッムにきかえれるご本人の情報かご確認てださい。 - アレゲッムにきかえてされませのでごさなください。 - アレゲッムにきかえてきいませのでごさなください。 - アレゲッムにきかえてきいますので、ビジン「使用」、 - アレゲッムにもの「していたびければ、 - 大クレーマとうってくまえ。 - ロロ0004 - 200004                                                                                                    | <ul> <li>◇入力内容の確認画面ですべての項目で間違無いかご確認ください。よろしければ「登をクリックしてください。</li> <li>◇会員登録が完了いたしました。</li> <li>会員番号(ID)、パスワードをお控えくださ※パスワードは、誕生日の下4桁になります</li> <li>↓</li> <li>◇ログインしてご希望のプログラムをお申込み</li> </ul> |

~ 2 ~